# **Honeywell** Lyric Round™ Wi-Fi Thermostat

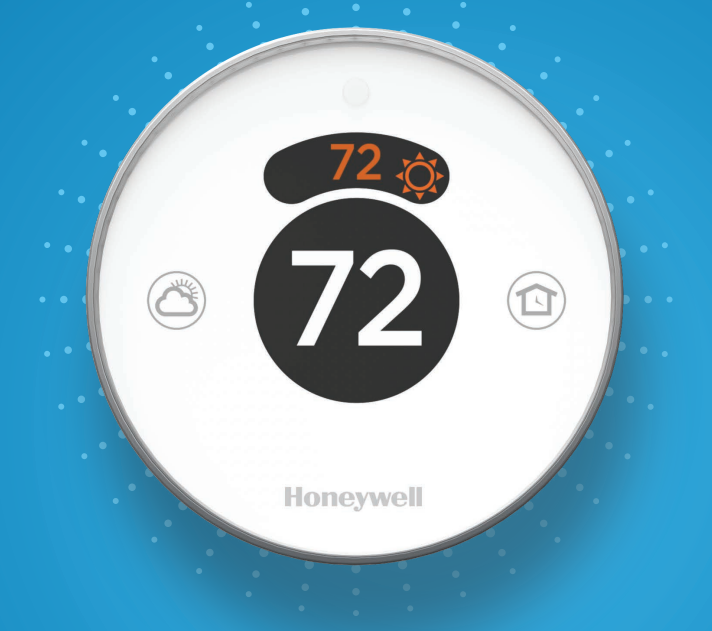

# **Quick Start Guide**

### Compatibility

Does not work with electric baseboard heat (120-240V) Compatible with most other heating, cooling and heat pump systems Optional: 24 VAC power ("C" wire)

Lyric's implementation of Apple HomeKit requires 24 VAC power ("C" wire)

### For help, contact:

WEB lyric.honeywell.com EMAIL MyLyric@honeywell.com PHONE 1-800-633-3991 SOCIAL Twitter: @Honeywell\_Home, Facebook: Honeywell Home

### Included in your box:

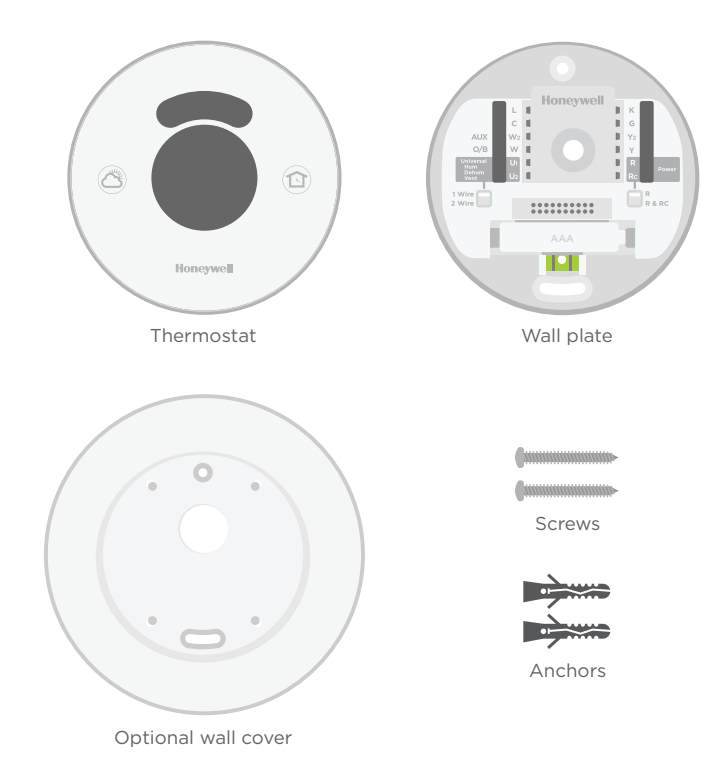

### Tools you will need:

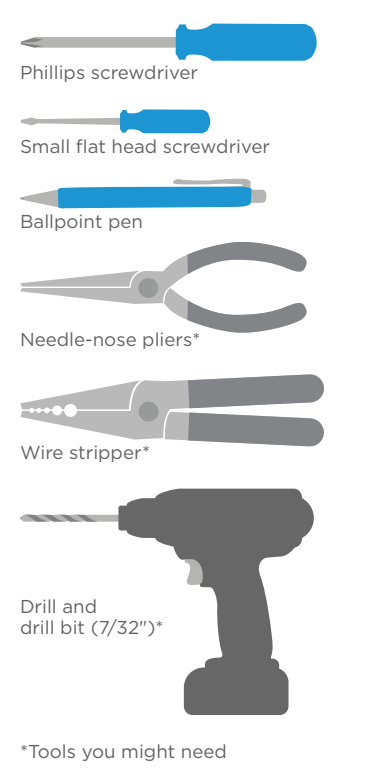

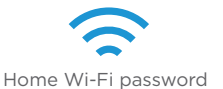

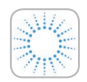

Honeywell Lyric app To configure your system and connect to your smartphone

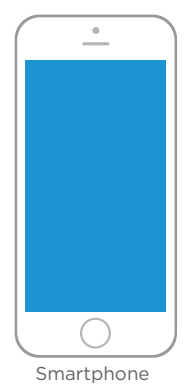

To photograph your existing wiring and access the thermostat app

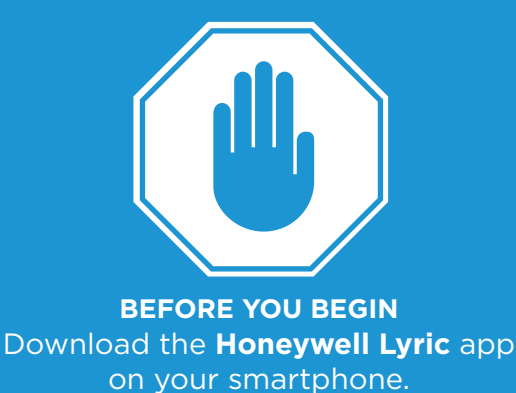

# This document is not a stand-alone guide. It is best used as a reference with the app.

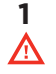

## Turn power OFF

To protect yourself and your equipment, Turn off the power at the breaker box or switch that controls your heating/cooling system.

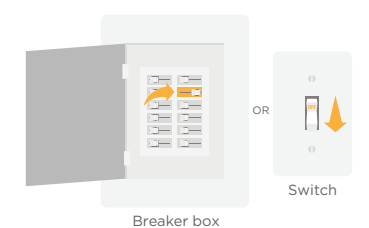

# 2 Check that your system is off

Change the temperature on your old thermostat. If you don't hear the system turn on within 5 minutes, the power is off.

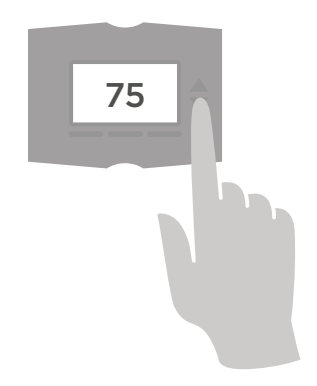

# **3** Remove the old thermostat's faceplate

On most thermostats, you can take off the faceplate by grasping and gently pulling or popping it off. Some thermostats may have screws, buttons, or clasps.

Do not remove any wires from your thermostat

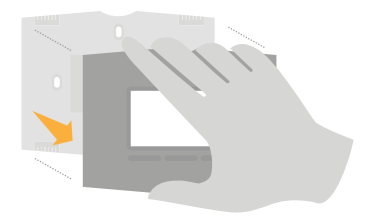

# 4 Make sure there are no 120-240V wires

Do you have thick black wires with wire nuts? Is your thermostat 120V or higher? If you answered yes to either of these

questions, you have a line voltage system and the Lyric thermostat will not work. If you are unsure visit

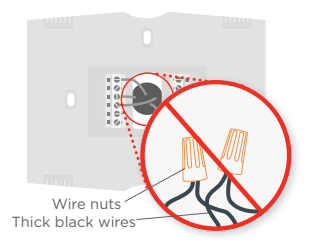

lyric.honeywell.com/support

## 5 Take a picture of the old wiring

Be sure to include the letters next to the terminals where the wires are inserted. This will be a helpful reference when wiring your Lyric thermostat.

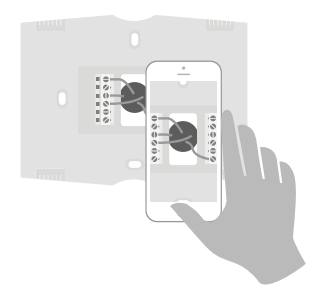

### 6 Remove any jumpers

A jumper connects one terminal to another terminal. It may look like a small staple or even a colored wire and must be removed before continuing. **The Lyric thermostat does not need jumpers.** 

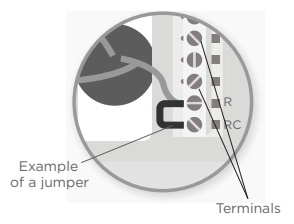

# 7 Record if you have wires in the following terminals

Do not include jumpers as part of your count.

Check all that apply:

| Terminal | Color of wire |
|----------|---------------|
| R        |               |
| RC       |               |
| RH       |               |

### 8 Record the existing wire configuration

Note the color of the wires that are plugged into your old thermostat's terminals. You will need this information to correctly wire your Lyric thermostat.

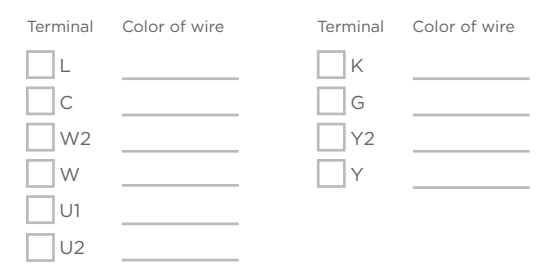

If the wires are in terminals that are not listed, you will need additional wiring support. Visit lyric.honeywell.com/support/installation to find out if the Lyric thermostat will work for you.

# 9 Disconnect the wires and remove old wall plate

Use a screwdriver or a ballpoint pen to release wires from terminals.

Wrap the wires around your ballpoint pen to prevent them from falling back into the wall.

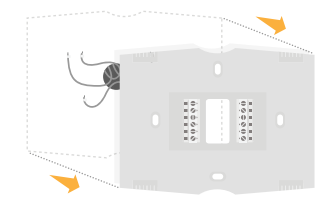

# 10 Insert the recommended wall anchors

It is recommended that you use the provided anchors when mounting your thermostat.

You can use the wall plate to mark where you want to place the wall anchors.

Drill bit size 7/32"

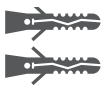

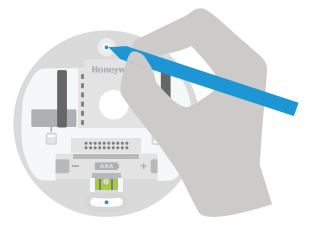

11 Check for any paint gaps or screw holes left by the old thermostat

If you choose to use the optional wall cover to hide these blemishes, **snap the wall plate to the optional wall cover before screwing to the wall.** 

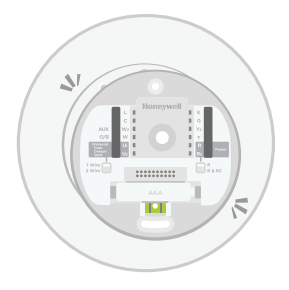

# 12 Bundle and insert wires through the clear rubber holder

Guide the wires through the clear rubber holder on the back of the wall plate. Make sure at least 1/4-inch of each wire is exposed for easy insertion into the wire terminals.

Exposed wire

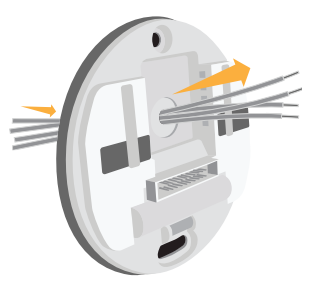

# 13 Review your answer from Step 7

Set the R-switch up or down based on your answer from **Step 7**.

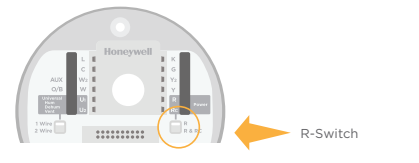

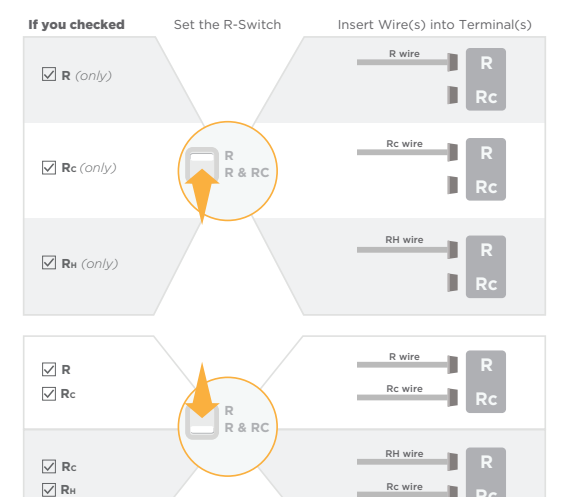

## 14 Firmly connect remaining wires from Step 8

Push each remaining wire into its corresponding terminal (one wire per terminal) until it is firmly in place. If you misplace a wire, use a ballpoint pen to push down on the terminals and release the wire. **Gently tug on wires to verify they are secure**.

## 15 Use the provided screws to mount the wall plate

Make sure the wall plate is even by keeping the bubble in the level between the two lines.

**\_\_\_\_\_** 

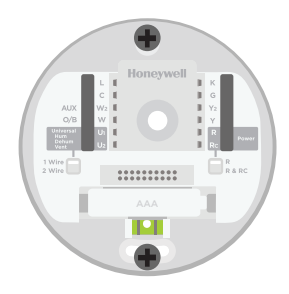

# 16 Firmly snap the thermostat into place

The thermostat will glow and display the Lyric screen for up to three minutes while it starts up.

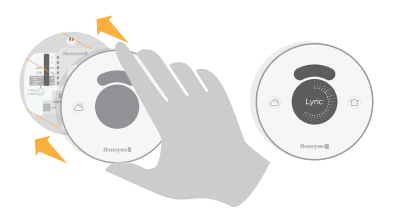

## 17 Turn your power ON

Turn on the power at the breaker box or switch that controls your heating/ cooling system.

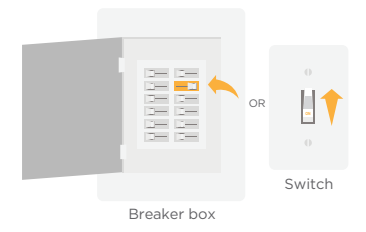

# 18 Log in to configure and connect

Your Lyric thermostat is not yet configured to control your heating/cooling system. To complete your setup, download and log in to the Honeywell Lyric app.

#### Android

Search Google Play for **Honeywell Lyric**. Create an account and log in to configure and connect.

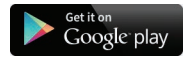

#### iOS

Search the App Store for **Honeywell Lyric**. Create an account and log in to configure and connect.

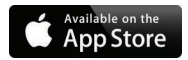

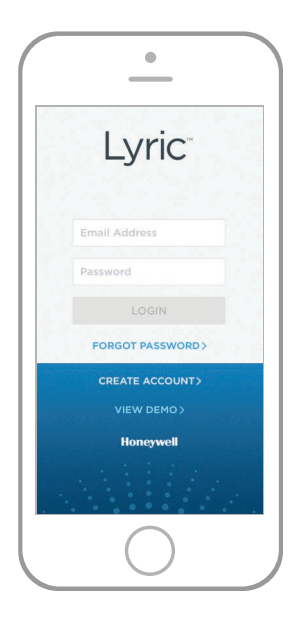

# How to use your Lyric thermostat

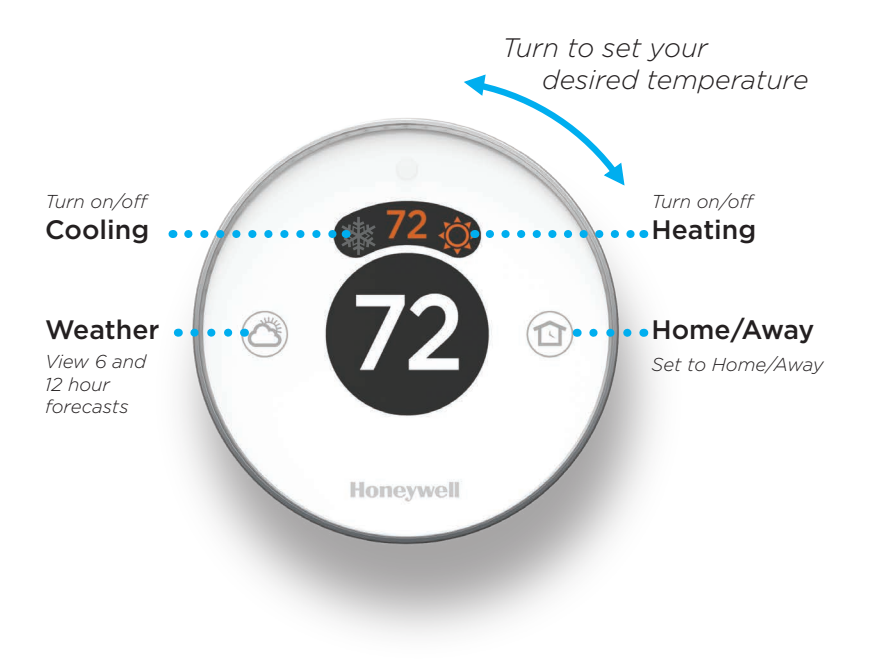

# How to use your Lyric app

Once your thermostat is configured and connected to your smartphone or tablet, take advantage of the following features:

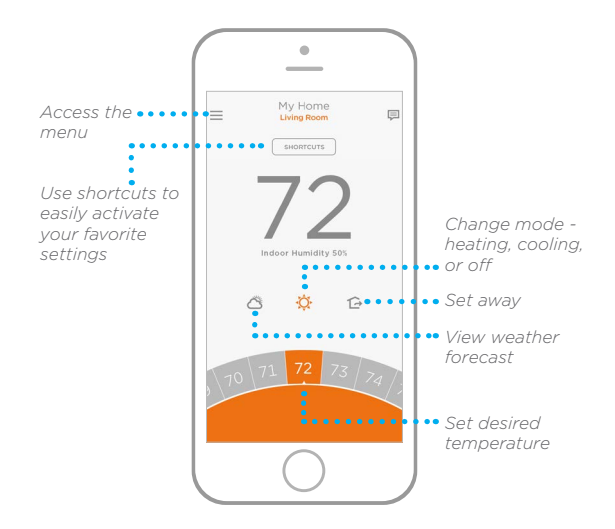

Interested in more Lyric products? Visit lyric.honeywell.com to learn about all available products connected by the Lyric app.

App is regularly enhanced and may change.

# Get the most from Lyric

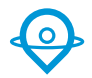

#### **Location Based Temperature Control**

Lyric thermostat uses your smartphone's location to know when you're away, and saves you energy. Through geofence technology, it senses your return and helps make you comfortable upon arrival. You can also manually override your current setting when you'll be out for a few hours by using the Away button on the thermostat or in the app.

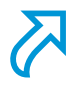

#### **Custom Shortcuts**

Create custom shortcuts for unique situations or save the shortcuts you really like and they'll be available on your app any time you want. Customizable comfort has never been so simple.

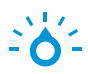

#### Comfort

View and adjust the humidity levels in your home. Lyric also considers both humidity and temperature to maintain your comfort, so 72° always feels like 72°.

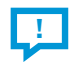

#### **Smart Alerts**

Push notifications remind you of filter changes, notify you of high and low humidity levels, and warn you of extreme indoor temperatures.

#### Adaptive recovery

The Lyric thermostat learns your heating and cooling cycle times to deliver just the right temperature, right when you want it.

#### Auto changeover

When enabled, the thermostat automatically selects heating or cooling depending on the indoor temperature.

# Notes

# Honeywell

# Lyric Round™ Wi-Fi Thermostat

### **Automation and Control Solutions**

Honeywell International Inc. 1985 Douglas Drive North Golden Valley, MN 55422

lyric.honeywell.com

 \* U.S. Registered Trademark
© 2015 Honeywell International Inc. Rev. 11-15 Printed in U.S.A. Wi-Fi<sup>®</sup> is a registered trademark of Wi-Fi Alliance<sup>®</sup>

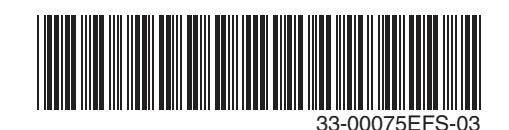

# **Honeywell** Thermostat Wi-Fi Lyric Round<sup>™</sup>

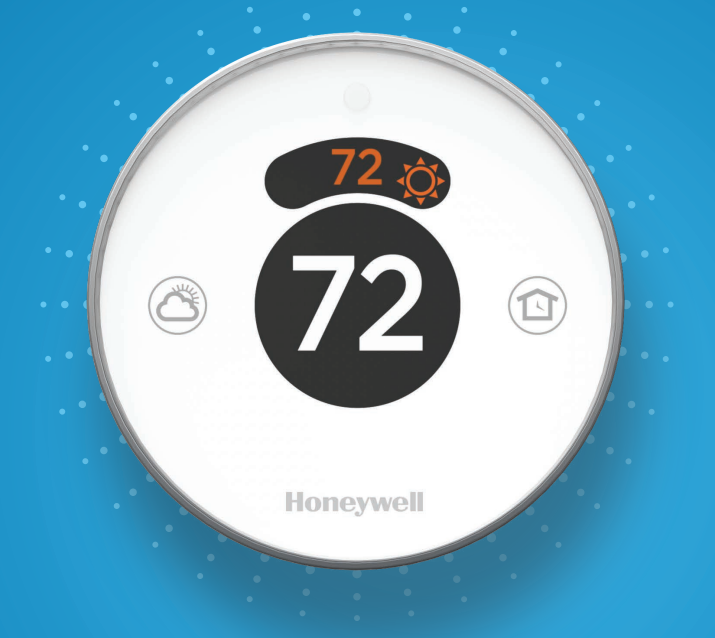

# Guide de démarrage rapide

### Compatibilité

Non compatible avec les chauffages de plinthes électriques (120 à 240 V) Compatible avec la plupart des systèmes de chauffage, refroidissement et thermopompes En option : Alimentation de 24 V c.a. (fil C)

L'utilisation d'Apple HomeKit avec votre thermostat Lyric requiert une alimentation de 24 V c.a. (fil C).

### Pour obtenir de l'aide, veuillez contacter :

WEB lyric.honeywell.com COURRIEL MyLyric@honeywell.com TÉLÉPHONE 1-800-633-3991 MÉDIAS SOCIAUX Twitter: @Honeywell\_Home, Facebook: Honeywell Home

### Inclus dans cette boîte :

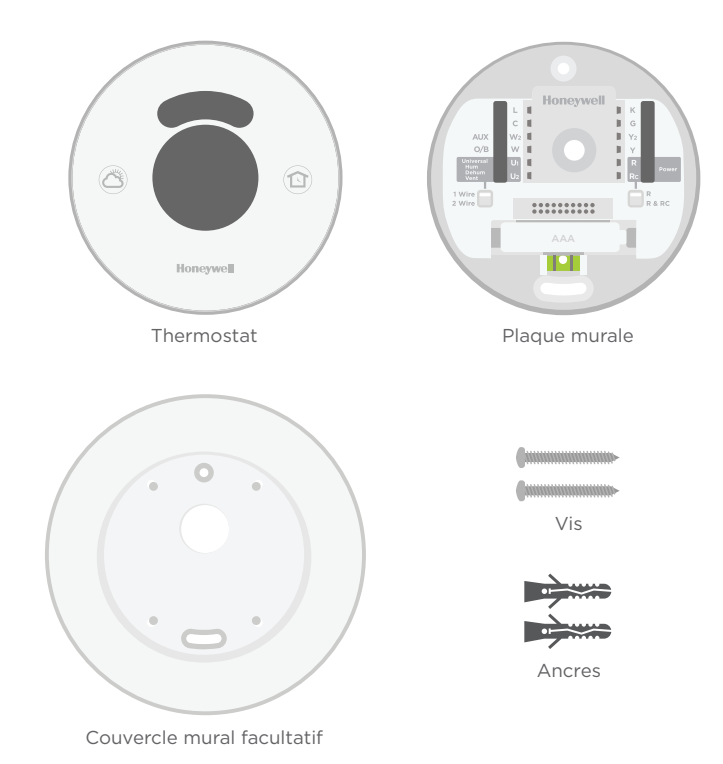

### **Outils requis :**

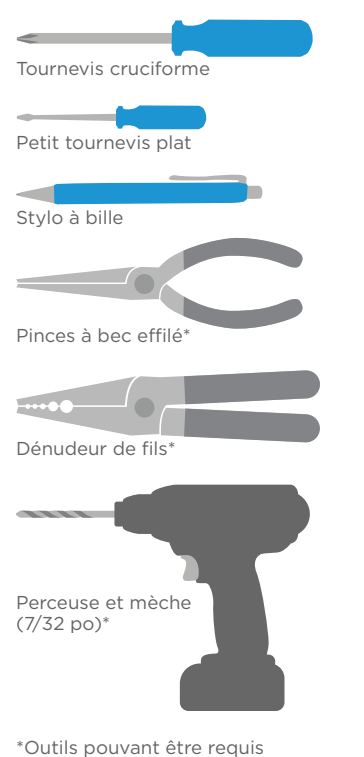

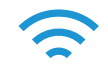

Mot de passe Wi-Fi de la résidence

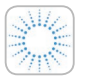

Application Lyric Honeywell Pour configurer le système et connecter votre téléphone intelligent

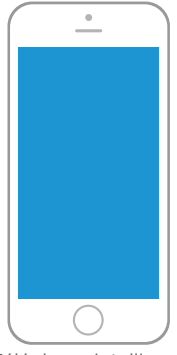

Téléphone intelligent

Pour prendre une photo du câblage existant et accéder à l'application du thermostat

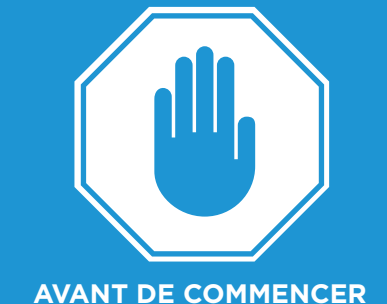

AVANT DE COMMENCER Téléchargez **l'application Lyric de Honeywell** sur votre téléphone intelligent.

Ce document ne constitue pas un guide autonome. Il est destiné à être utilisé comme référence avec l'application.

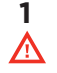

# Coupez l'électricité

Pour vous protéger ainsi que pour protéger votre équipement, coupez l'alimentation au niveau du disjoncteur ou de l'interrupteur contrôlant le système de chauffage/ refroidissement.

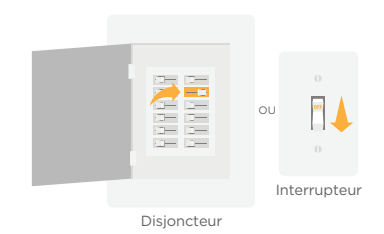

# 2 Vérifiez que l'appareil n'est pas sous tension

Modifiez la température sur l'ancien thermostat. Si le système ne se met pas en marche dans les 5 minutes qui suivent, l'alimentation vers l'appareil est coupée.

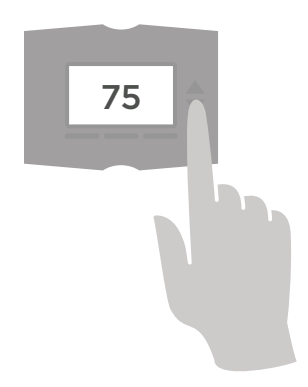

# **3** Retirez la plaque frontale de l'ancien thermostat

Sur la plupart des thermostats, il est possible de retirer la plaque en la saisissant et en la tirant ou en la déboîtant délicatement. Certains thermostats peuvent avoir des vis, des boutons ou des fermoirs. **Ne retirez aucun fil du thermostat** 

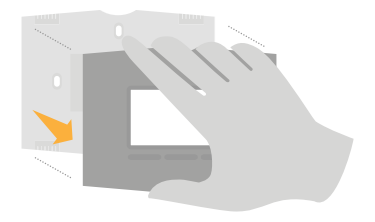

# 4 Assurez-vous qu'il n'y a aucun fil de 120/240 V.

D'épais fils noirs sont-ils présents avec des serre-fils? Votre thermostat fonctionne-t-il sur 120 V ou plus?

Si vous avez répondu oui à l'une ou l'autre de ces questions, votre système fonctionne sur tension secteur et le thermostat Lyric ne fonctionnera pas. En cas d'incertitude, visitez lyric.honeywell.com/support

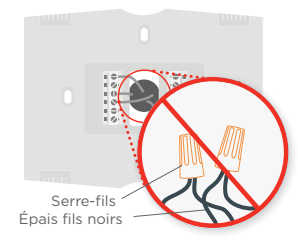

# 5 Prenez une photo de l'ancien câblage

Veillez à inclure les lettres près des bornes d'insertion des fils. Ceci permettra une consultation plus facile lors du câblage du thermostat Lyric.

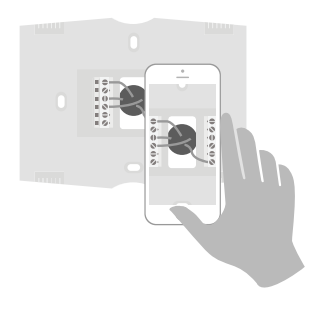

## 6 Retirez tous les cavaliers

Un cavalier relie une borne à l'autre. Il peut ressembler à une petite agrafe ou à un fil coloré, et il doit être retiré avant de continuer

Le thermostat Lyric ne fonctionne pas avec des cavaliers.

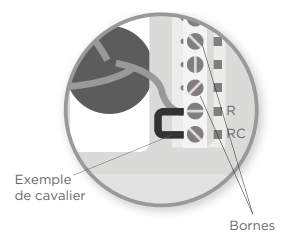

## 7 Notez la présence de fils dans les bornes suivantes

N'incluez pas les cavaliers dans le décompte.

Cochez tous les éléments applicables :

| Borne | Couleur du fil |
|-------|----------------|
| R     |                |
| RC    |                |
| RH    |                |

## 8 Notez la configuration de câblage existante.

Notez la couleur des fils branchés dans les bornes de l'ancien thermostat. Ces informations seront requises pour connecter le thermostat Lyric correctement.

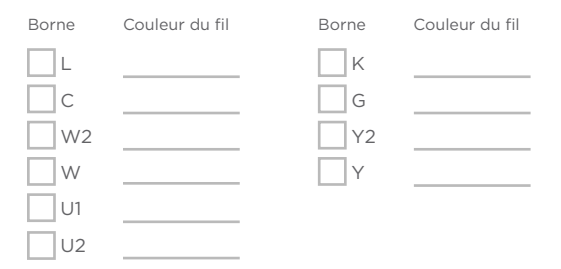

# Si les fils sont dans des bornes non énumérées, une assistance supplémentaire sera requise pour le câblage.

Visitez lyric.honeywell.com/support/installation pour déterminer si le thermostat Lyric fonctionnera dans votre configuration.

# 9 Débranchez les fils et retirez l'ancienne plaque murale

Utilisez un tournevis ou un stylo à bille pour libérer les fils des bornes.

Enroulez les fils autour du stylo à bille pour éviter qu'ils ne tombent dans l'ouverture du mur.

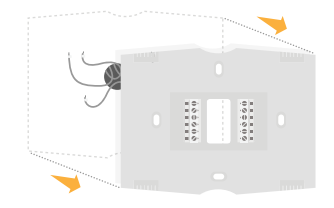

# 10 Insérez les ancres murales recommandées

Il est recommandé d'utiliser les ancres fournies pour monter le thermostat.

Vous pouvez utiliser la plaque murale pour marquer l'emplacement des ancres murales.

#### Taille du foret 7/32 po

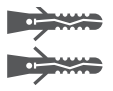

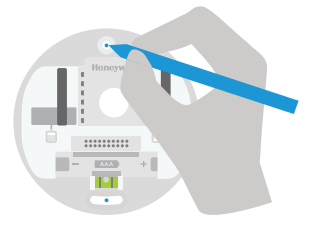

11 Vérifiez qu'il n'y a pas de zones non peintes ou de trous de vis laissés par l'ancien thermostat.

Si vous choisissez d'utiliser le couvercle mural optionnel pour couvrir ces marques, enclenchez la plaque murale sur le couvercle mural optionnel avant de visser sur le mur.

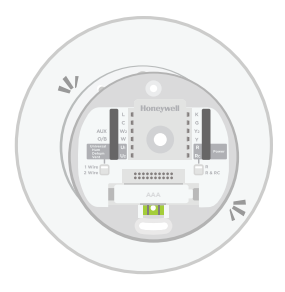

# 12 Regroupez et insérez les fils dans le support en caoutchouc transparent.

Guidez les fils par le support en caoutchouc transparent à l'arrière de la plaque murale. Assurez-vous qu'au moins 1/4 po de chaque fil est exposé pour faciliter l'insertion dans les cosses de câble.

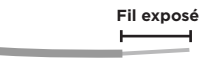

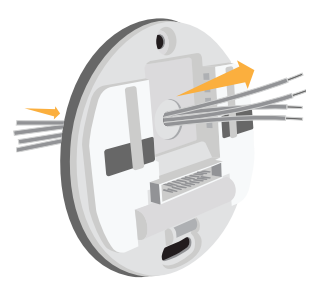

# 13 Consultez la réponse de l'étape 7

Réglez le contacteur R vers le haut ou vers le bas en fonction de la réponse que vous avez fournie à **l'étape 7**.

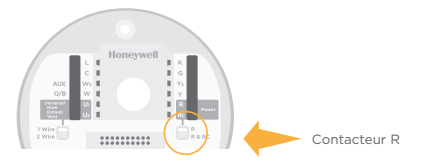

Si vous avez coché Régler le contacteur R Insérez le(s) fils dans le(s) borne(s)

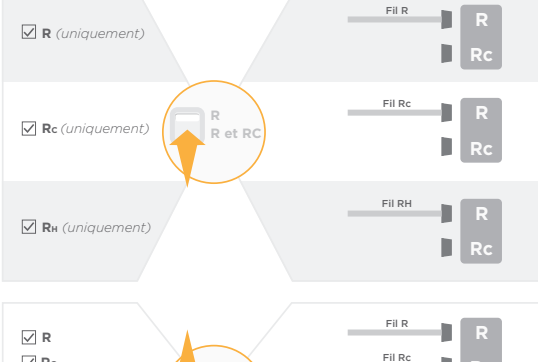

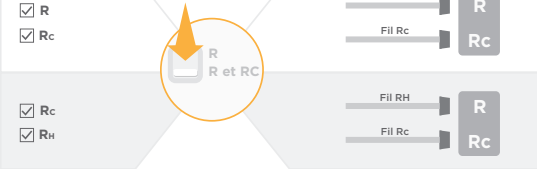

### 14 Connectez fermement les fils restants (de l'étape 8).

Poussez chaque fil restant dans sa borne correspondante (un par borne) jusqu'à ce qu'il soit fermement en place. Si un fil a été mal placé, utilisez un stylo à bille pour appuyer sur la borne et libérer le fil. **Tirez délicatement sur les fils pour vérifier qu'ils sont bien fixés.** 

## 15 Utilisez les vis fournies pour monter la plaque murale

Assurez-vous que la plaque murale est à niveau en vérifiant que la bulle du niveau est située entre les deux lignes.

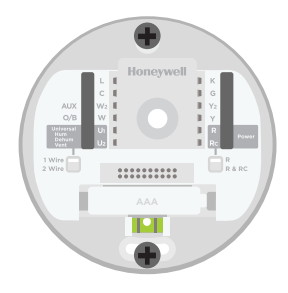

# 16 Enclenchez fermement le thermostat en position

Le thermostat s'allume et affiche l'écran Lyric pendant environ 3 minutes pendant qu'il démarre.

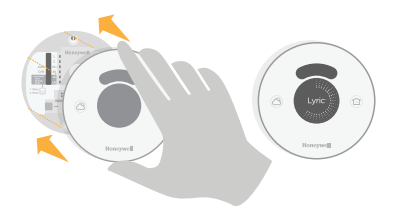

## 17 Rétablissez l'alimentation

Rétablissez l'alimentation au niveau du disjoncteur ou de l'interrupteur contrôlant le système de chauffage/ refroidissement.

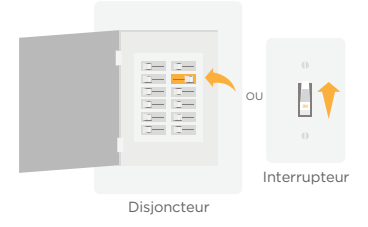

# **18** Lonnectez-vous pour la configuration et la connexion.

Le thermostat Lyric n'est pas encore configuré pour réguler le système de chauffage/refroidissement.

Pour terminer la configuration, téléchargez l'application **Lyric Honeywell** et connectez-vous à l'application.

#### Android

Recherchez l'application **Lyric Honeywell** dans Google Play. Créez un compte et connectez-vous pour la configuration et la connexion.

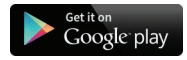

#### iOS

Recherchez l'application **Lyric Honeywell** dans l'App Store. Créez un compte et connectez-vous pour la configuration et la connexion.

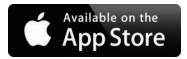

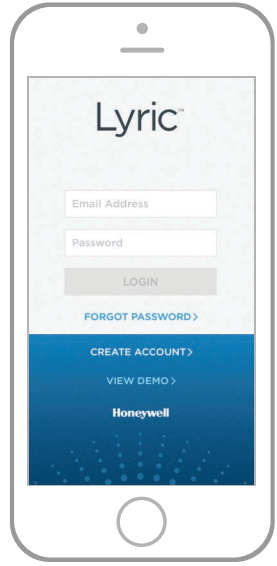

# Comment utiliser le thermostat Lyric

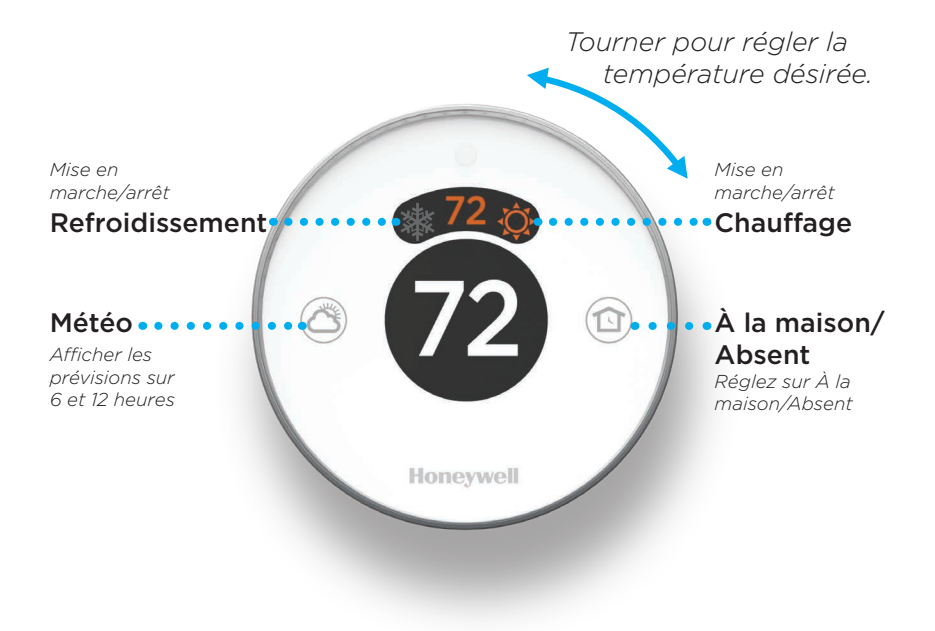

# Comment utiliser l'application Lyric

Une fois que le thermostat est configuré et connecté à votre téléphone intelligent ou à votre tablette, tirez parti des fonctions suivantes :

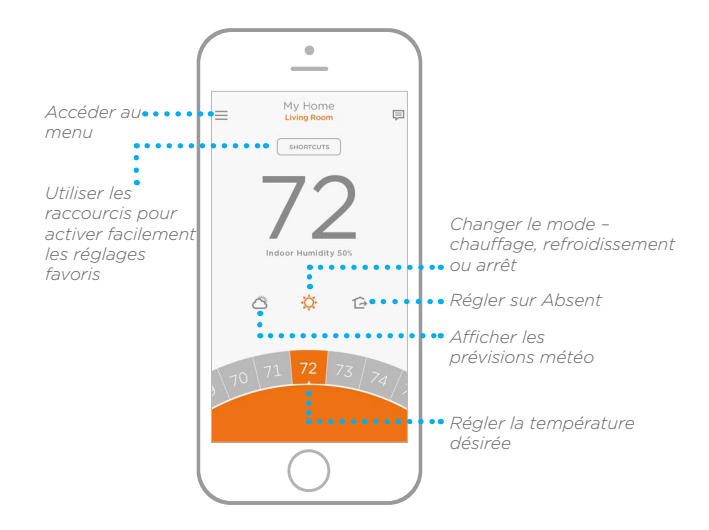

Vous souhaitez découvrir d'autres produits Lyric? Visitez lyric.honeywell.com pour découvrir tous les produits disponibles connectés avec l'application Lyric.

L'application est constamment améliorée et peut être modifiée.

# Obtenez tous les avantages de Lyric

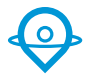

#### Contrôle de la température en fonction de l'emplacement

Le thermostat Lyric vous permet de réaliser des économies d'énergie en surveillant vos allées et venues en utilisant l'emplacement de votre téléphone intelligent. Par le gardiennage virtuel, il détecte votre retour et est en mesure d'assurer votre confort lorsque vous rentrez chez vous. Vous pouvez également contourner manuellement le réglage en cours en cas d'absence pour quelques heures en utilisant le bouton Absent sur le thermostat ou dans l'application.

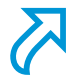

#### Raccourcis personnalisés

Créez des raccourcis personnalisés pour vos situations uniques, ou sauvegardez les raccourcis que vous aimez vraiment, et ils seront disponibles sur votre application à chaque fois que vous le voulez. Il n'a jamais été aussi simple de personnaliser votre confort.

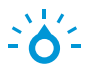

#### Confort

Consultez et réglez le niveau d'humidité chez vous. Lyric prend aussi en considération l'humidité et la température pour maintenir votre confort, pour qu'une température 72° soit toujours ressentie comme une température de 72°.

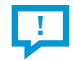

#### **Alertes intelligentes**

Les notifications poussées vous alertent lorsqu'il est temps de remplacer le filtre, lorsque les niveaux d'humidité sont trop hauts ou trop bas et lorsque la température intérieure est extrême.

#### **Récupération adaptative**

Le thermostat Lyric apprend à connaître vos cycles de chauffage et de refroidissement pour obtenir la température voulue au moment souhaité.

#### **Commutation automatique**

Lorsque cette fonction est activée, le thermostat sélectionne automatiquement le chauffage ou la climatisation selon la température intérieure.

# Remarques

# Honeywell

# Thermostat Wi-Fi Lyric Round<sup>™</sup>

#### Solutions de régulation et d'automatisation

Honeywell International Inc. 1985 Douglas Drive North Golden Valley, MN 55422

lyric.honeywell.com

Wi-Fi<sup>\*</sup> est une marque déposée de Wi-Fi Alliance<sup>\*</sup>.

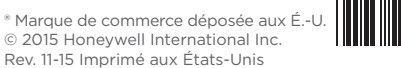

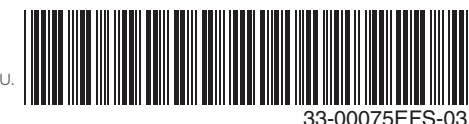

# **Honeywell** Termostato con conexión WiFi Lyric Round<sup>™</sup>

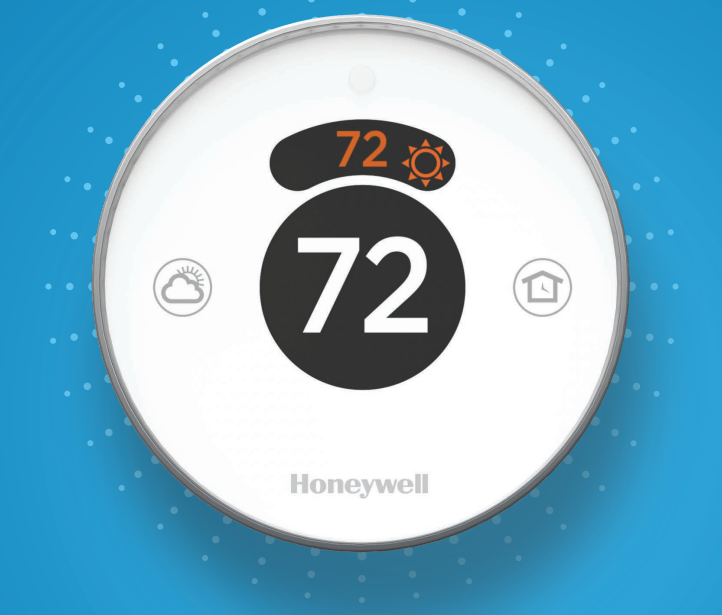

# Guía para la activación rápida

### Compatibilidad

No trabaja con calefacción eléctrica de zócalo (120-240V)

Compatible con la mayoría de los otros sistemas de calefacción, refrigeración y bomba de calor

Opcional: Alimentación de 24 V CA (cable "C")

La implementación de Lyric del kit para el hogar de Apple requiere electricidad de 24 V CA ("cable C")

### Para obtener ayuda comuníquese por:

LA WEB lyric.honeywell.com EL CORREO ELECTRÓNICO MyLyric@honeywell.com EL TELÉFONO 1-800-633-3991 LAS REDES SOCIALES Twitter: @Honeywell\_Home, Facebook: Honeywell Home

### Esta caja incluye:

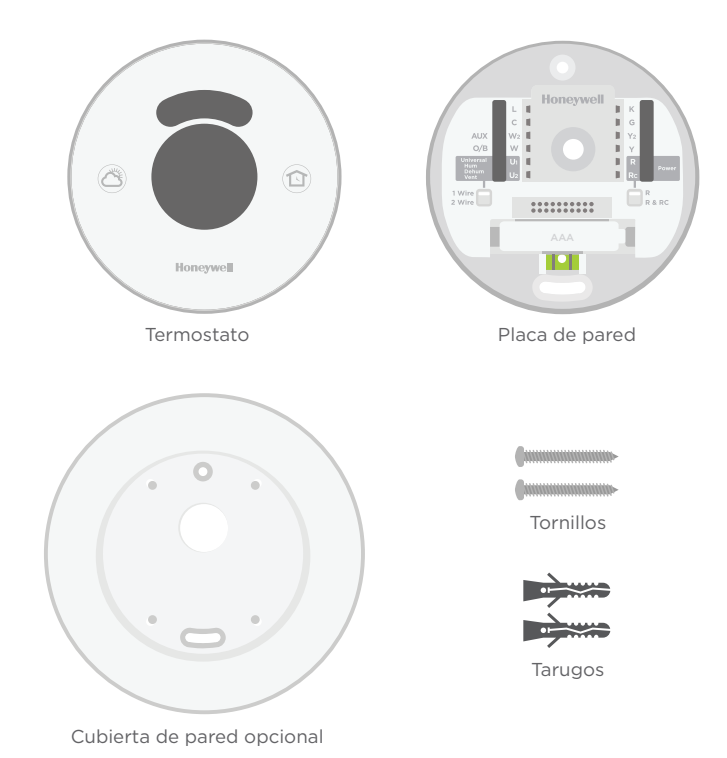

### Herramientas que necesitará:

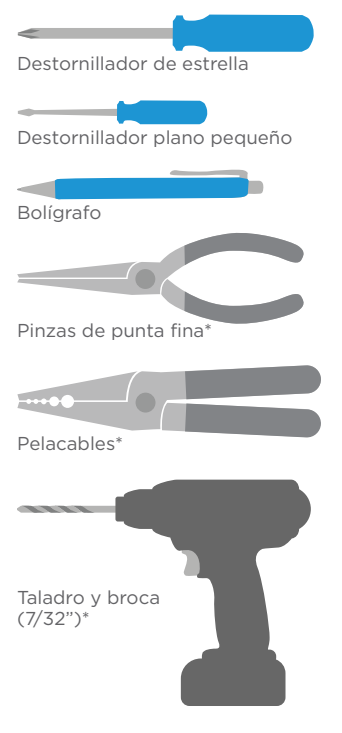

\*Herramientas que puede necesitar

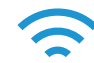

Contraseña de conexión WiFi del hogar

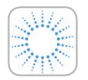

Aplicación Lyric de Honeywell Para configurar su sistema y conectarlo a su teléfono inteligente

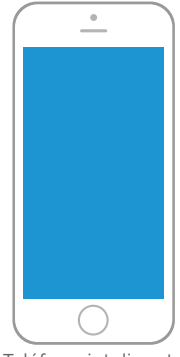

Teléfono inteligente

Para fotografiar su cableado actual y acceder a la aplicación del termostato

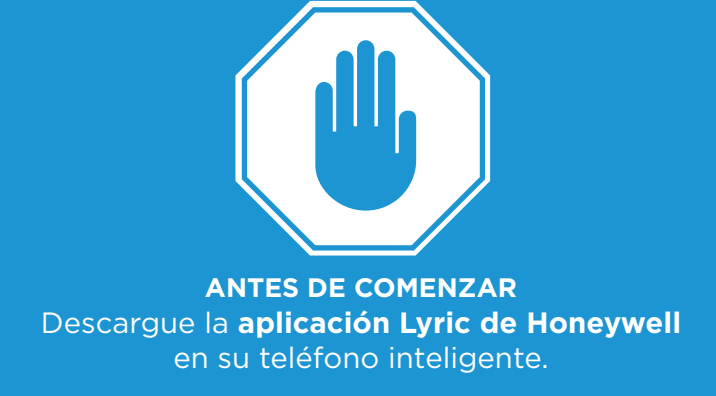

Este documento no es una guía independiente. Se utiliza mejor como una referencia con la aplicación.

# 1 Desconecte el suministro de ▲ energía eléctrica

Para protegerse a sí mismo y al equipo, desconecte el suministro de energía eléctrica en el tablero de interruptores o en el interruptor que controla el sistema de calefacción/ refrigeración.

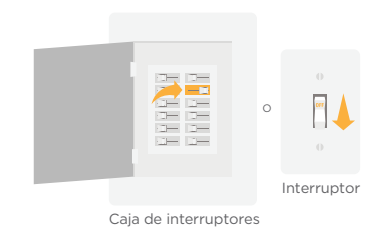

2 Compruebe que el sistema está apagado

> Cambie la temperatura en el termostato existente. Si no escucha que el sistema se activa en 5 minutos, el suministro de energía eléctrica está desconectado.

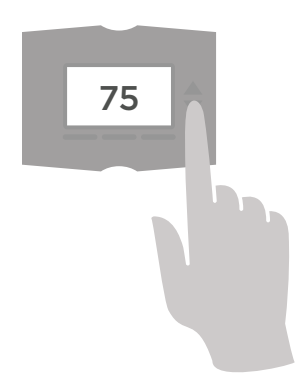

# **3** Retire la placa frontal del termostato

En la mayoría de los termostatos puede retirar la placa frontal halándola suavemente o desprendiéndola. Algunos termostatos pueden tener tornillos, botones o cierres. **No retire ninguno de los cables de su termostato** 

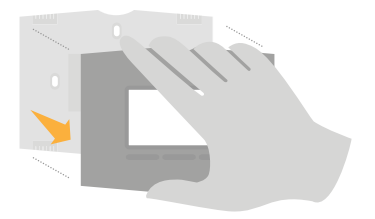

### 4 Compruebe que no hayan cables de 120/240 V

¿Tiene su termostato cables negros gruesos con empalmes para cables? ¿Es su termostato de 120 V o más?

Si respondió afirmativamente a cualquiera de estas preguntas, tiene un sistema de voltaje en línea y el termostato Lyric no funcionará. Si no está seguro, visite lyric.honeywell.com/support

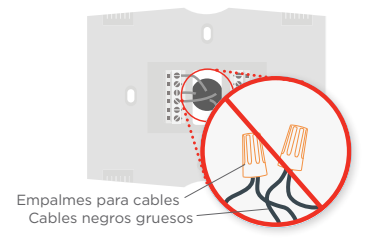

# 5 Tome una foto del cableado existente

Incluya las letras que se encuentran al lado de los terminales donde están insertados los cables. Esta será una referencia útil cuando cablee su termostato Lyric.

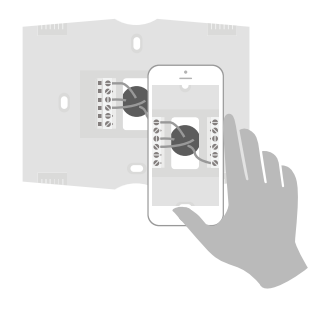

### 6 Retire los puentes

Un puente conecta un terminal a otro. Puede parecer como una pequeña grapa o incluso un cable de color y se debe retirar antes de continuar. El termostato Lyric no trabaja con puentes. Ejemplo de un puente

## 7 Registre si tiene cables en los siguientes terminales

No incluya los puentes como parte de su conteo.

Revise todos los que sean pertinentes:

| Terminal | Color del cable |
|----------|-----------------|
| R        |                 |
| RC       |                 |
| RH       |                 |

### 8 Registre la configuración actual de los cables

Anote el color de los cables que están conectados en los terminales del termostato existente. Necesitará esta información para cablear correctamente su termostato Lyric.

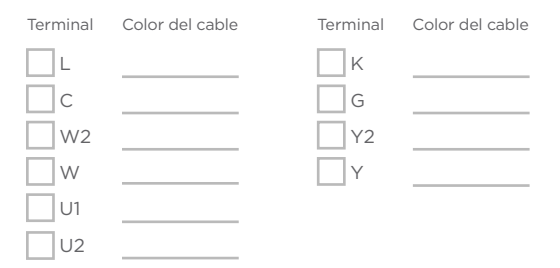

# Si los cables están en terminales que no están listados, necesitará un soporte de cableado adicional.

Visite lyric.honeywell.com/support/installation para averiguar si el termostato Lyric es el adecuado para su sistema.

# 9 Desconecte los cables y retire la placa de pared existente

Utilice un destornillador o un bolígrafo para liberar los cables de los terminales.

Enrosque los cables alrededor del bolígrafo para evitar que se retraigan en la pared.

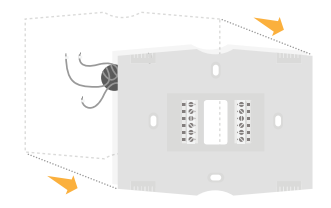

## 10 Inserte los tarugos de pared recomendados

Se recomienda que utilice los tarugos que se suministran cuando monte el termostato.

Puede utilizar la placa de pared para marcar donde desea colocar los tarugos de pared.

Tamaño de la broca del taladro 7/32"

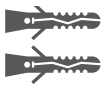

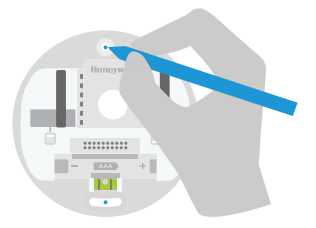

# 11 Revise la pared para constatar si quedaron áreas sin pintar o agujeros de tornillos del termostato existente

Si elige utilizar la cubierta de pared opcional para cubrir estas imperfecciones, **coloque a presión la placa de pared en la cubierta para pared opcional antes de atornillarla a la pared.** 

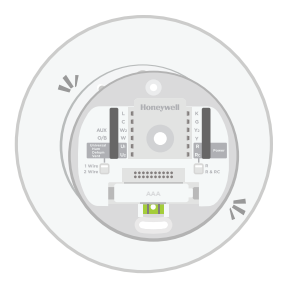

# 12 Agrupe e inserte los cables a través del soporte transparente de goma

Guíe los cables a través del soporte transparente de goma en la parte posterior de la placa de pared. Compruebe que al menos 1/4 de pulgada de cada cable quede expuesto para la inserción fácil en los terminales de los cables.

Cable expuesto

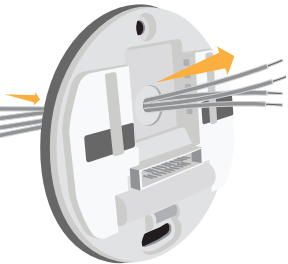

# 13 Revise su respuesta del paso 7

Configure el interruptor R hacia arriba o hacia abajo en función de su respuesta del **paso 7**.

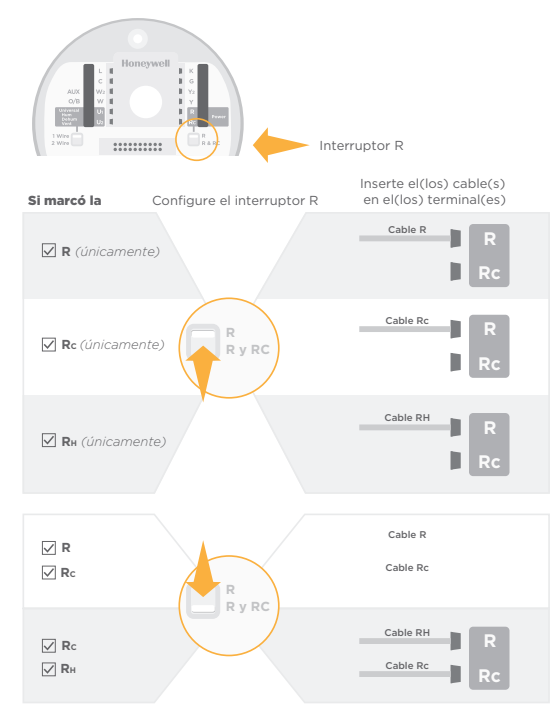

### 14 Conecte firmemente los cables restantes del paso 8

Inserte cada cable restante en su terminal correspondiente (un cable por terminal) hasta que esté firmemente en su lugar. Si coloca incorrectamente un cable, use el bolígrafo para presionar hacia abajo los terminales y liberar el cable.

Hale suavemente los cables para verificar que estén seguros.

## 15 Utilice los tornillos que se suministran para instalar la placa de pared

Compruebe que la placa de pared esté nivelada conservando la burbuja en el nivel entre las dos líneas.

**.....** 

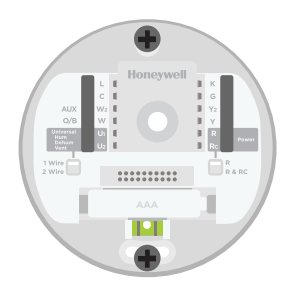

# 16 Coloque a presión el termostato firmemente en su lugar

El termostato brillará y mostrará la pantalla Lyric durante tres minutos mientras se activa.

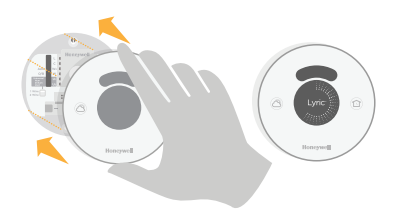

## 17 Conecte el suministro de energía eléctrica

Active el suministro de energía electricidad en el tablero de interruptores o en el interruptor que controla el sistema de calefacción/ refrigeración.

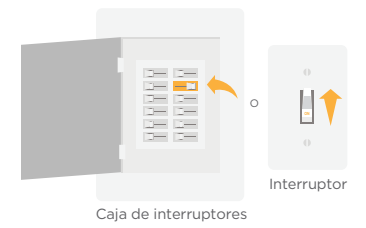

## 18 Inicie la sesión para configurar y conectar

Su termostato Lyric no está aún configurado para controlar el sistema de calefacción/refrigeración. Para finalizar su configuración, descargue e inicie la sesión en la aplicación Lyric de Honeywell.

#### Android

Busque **Honeywell Lyric** en Google Play. Cree una cuenta e inicie la sesión para configurar y conectar.

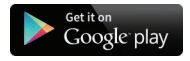

#### iOS

Busque **Honeywell Lyric** en App Store. Cree una cuenta e inicie la sesión para configurar y conectar.

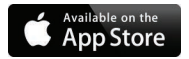

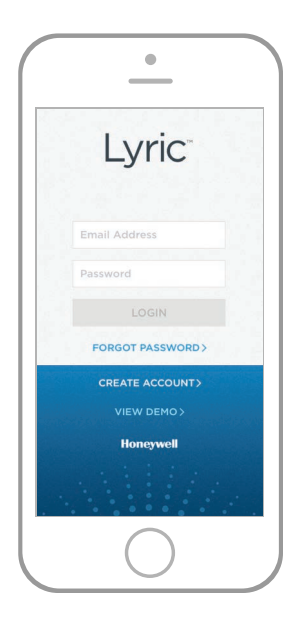

# Cómo utilizar el termostato Lyric

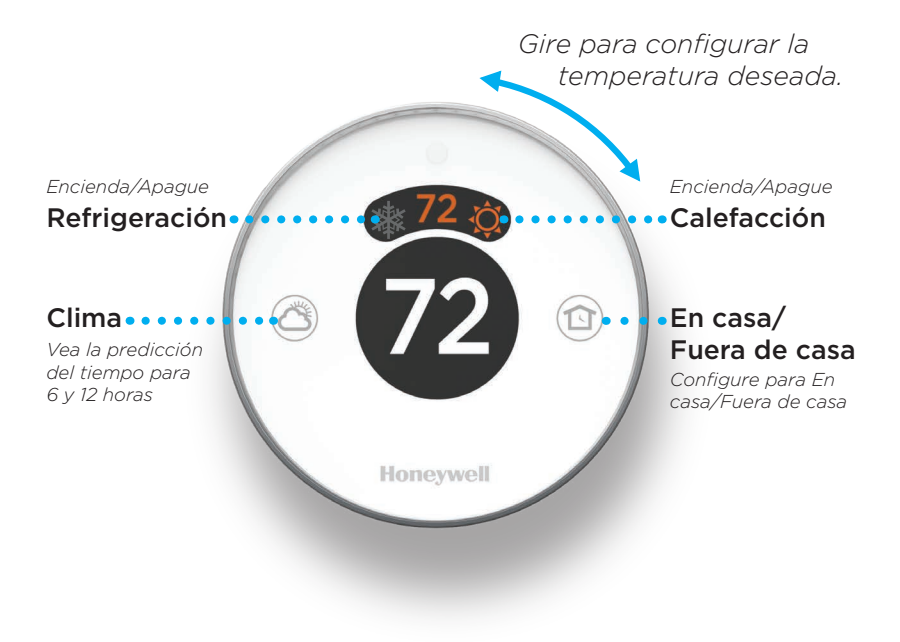

# Cómo utilizar su aplicación Lyric

Una vez que su termostato está configurado y conectado a su teléfono inteligente o tableta, puede hacer uso de las siguientes funciones:

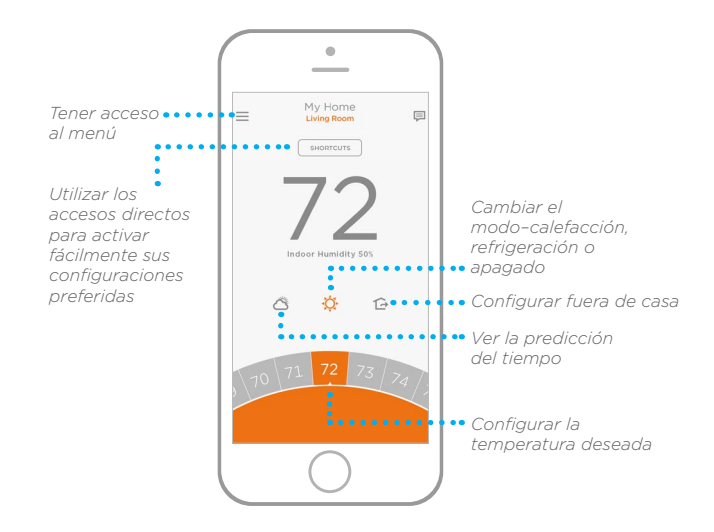

¿Está interesado en más productos Lyric? Visite lyric.honeywell.com para conocer sobre todos los productos disponibles conectados por la aplicación Lyric.

La aplicación se mejora periódicamente y puede cambiar.

# Obtenga el máximo de Lyric

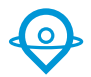

#### Control de temperatura basado en la ubicación

El termostato Lyric utiliza la ubicación de su teléfono inteligente para saber cuándo usted no está en casa y ahorrarle energía. A través de la tecnología Geofence, este detecta su regreso y le ayuda a que se sienta confortable al llegar. Usted también puede anular manualmente su configuración actual cuando esté fuera durante unas horas, hágalo utilizando el botón "Away" (Fuera de casa) del termostato o en la aplicación.

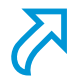

#### Accesos directos personalizados

Cree accesos directos personalizados para situaciones únicas o guarde los accesos directos que realmente le agradan y estarán disponibles en su aplicación en cualquier momento que lo desee. Nunca había sido tan simple personalizar el confort.

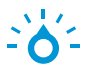

#### Confort

Vea y ajuste el nivel de humedad que tiene su hogar. Lyric considera tanto la humedad como la temperatura para mantener su confort, de manera que 72° se sientan siempre como 72°.

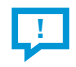

#### **Alertas inteligentes**

Las notificaciones "push" (de empuje) le recuerdan los cambios del filtro, le notifican si tiene niveles altos o bajos de humedad y le advierten sobre temperaturas interiores extremas.

#### Reactivación adaptable

El termostato Lyric aprende sus tiempos de ciclo de calefacción y refrigeración para brindarle la temperatura adecuada exactamente cuando usted la desea.

#### Conversión automática

Cuando está habilitado, el termostato elige automáticamente cuándo activar la calefacción o la refrigeración, según la temperatura interior.

# Notas

# Honeywell

# Termostato con conexión WiFi Lyric Round™

#### Automatización y control desenlace

Honeywell International Inc. 1985 Douglas Drive North Golden Valley, MN 55422

lyric.honeywell.com

 Marca Registrada en los EE. UU.
© 2015 Honeywell International Inc. Rev. 11-15 Impreso en EE. UU. Wi-Fi<sup>®</sup> es una marca comercial registrada de Wi-Fi Alliance<sup>®</sup>.

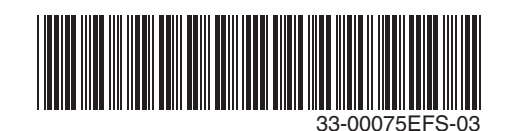